# NEU in Personalwolke HR-Expert: Beschäftigungen und Beschäftigungsstatus

#### ΝΟΤΙΖ

In der **Personalwolke Version 4.4.2** wurde die **Beschäftigungsverwaltung** von Mitarbeitern neu gestaltet. Zusätzlich zu den Beschäftigungszuständen wurde in einer übergeordneten Ebene nun auch das **Hinzufügen von primären und sekundären Beschäftigungen** ermöglicht. Dies vereinfacht unter anderem die Verwaltung bei einer Karenz / Elternzeit oder kurzfristigen Änderungen des Beschäftigungsverhältnisses.

In der Personenansicht unter der Registerkarte "**Beschäftigung**" --> "**Beschäftigungszustände**" konnten bisher bei einer Änderung der wöchentlichen Arbeitszeit oder bei Karenz mit geringfügiger Weiterbeschäftigung diverse aktive und inaktive Beschäftigungszustände mit verschiedenen Gründen, Kollektiverträgen oder Wochenstunden hinzugefügt werden.

Zur besseren Unterscheidung bzw. Nachvollziehbarkeit zweier oder mehrerer Beschäftigungs-"Linien" werden diese Beschäftigungszustände ab der Version 4.4.2 nun zwingend einer **Primär-** (z.B. Vollzeit-Job, welcher durch Karenz unterbrochen wird) oder **Sekundärbeschäftigung** (z.B. geringfügige Beschäftigung während der Karenz) zugeordnet . Somit können mehrere "Jobs" (Beschäftigungen) dargestellt werden, welche sich gegenseitig je nach Beschäftigungszustand abwechseln/unterbrechen.

Alle relevanten Änderungen sowie der Umgang mit den neuen Optionen werden im folgenden **Beispiel** dargestellt:

## Beispiel: Beschäftigungen und Beschäftigungsverhältnisse

#### ΝΟΤΙΖ

Der Angestellte Stefan Absicht ist Vollzeit mit 38,5 Wochenstunden im Unternehmen angestellt. Mit 01.07.2019 möchte er für zwei Monate in Vaterkarenz gehen, möchte jedoch geringfügig für 9 Stunden pro Woche im Unternehmen weiterarbeiten. Cloudia Rosso ist seine HR-Verantwortliche und bereitet in HR-Expert bei Stefans Beschäftigungszuständen alles vor.

### Schritt 1 - primäres Beschäftigungsverhältnis für die Dauer der Karenz pausieren

Zunächst aktiviert Cloudia im Reiter **''Beschäftigungszustände''** über den Button "Bearbeiten" die Bearbeitungsansicht. Um die Voraussetzungen für ein sekundäres Beschäftigungsverhältnis zu schaffen, muss zunächst das primäre Beschäftigungsverhältnis (Vollzeit) für die Dauer der Karenzbeschäftigung inaktiv geschalten werden.

Dazu klickt sie auf die primäre Beschäftigung und neben dem Titel **"Beschäftigungszustände"** auf **"Neu"**. Ein neuer Beschäftigungszustand **"inaktiv"** für die Dauer der Karenz sowie die **Reaktivierung** des Vollzeit-Verhältnisses nach der Karenz müssen als eigene Zeilen erstellt werden:

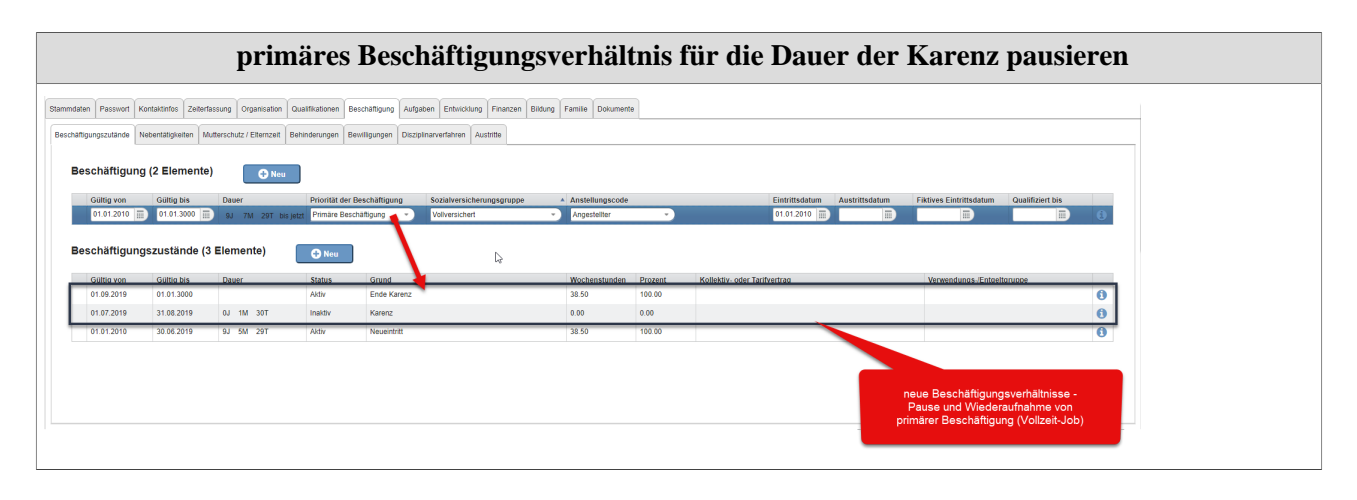

-

# Schritt 2 - neue Beschäftigung (geringfügig) hinzufügen

Mit dem Button "**Neu**" wird eine neue Beschäftigung hinzugefügt - diese soll die geringfügige Beschäftigung während der Karenz abbilden. Durch die Pausierung der primären Beschäftigung werden die Felder "**Gültig von**" und "**Gültig bis**" vom System automatisch ausgefüllt. Cloudia wählt die folgenden Einstellungen:

| Gültig<br>von | Gültig<br>bis | Dauer<br>Be | PrioritätS<br>der<br>eschäftigui | ozialve <b>rs</b> n<br>Gruppe | stellungÆi  | ntrittsdatu | ıstrittsdatı<br>Ei | fikt. (<br>ntrittsdatı | Qualifizier<br>bis |
|---------------|---------------|-------------|----------------------------------|-------------------------------|-------------|-------------|--------------------|------------------------|--------------------|
| 01.07.201     | 931.08.201    | 91M 30T     | sekundäre<br>Beschäftig          | Geringfüg<br>jung             | iAngestellt | e01.07.201  | 9                  |                        |                    |

Die sekundäre Beschäftigung scheint nun in der Übersicht auf und ein Verhältnis kann jetzt aktiviert werden.

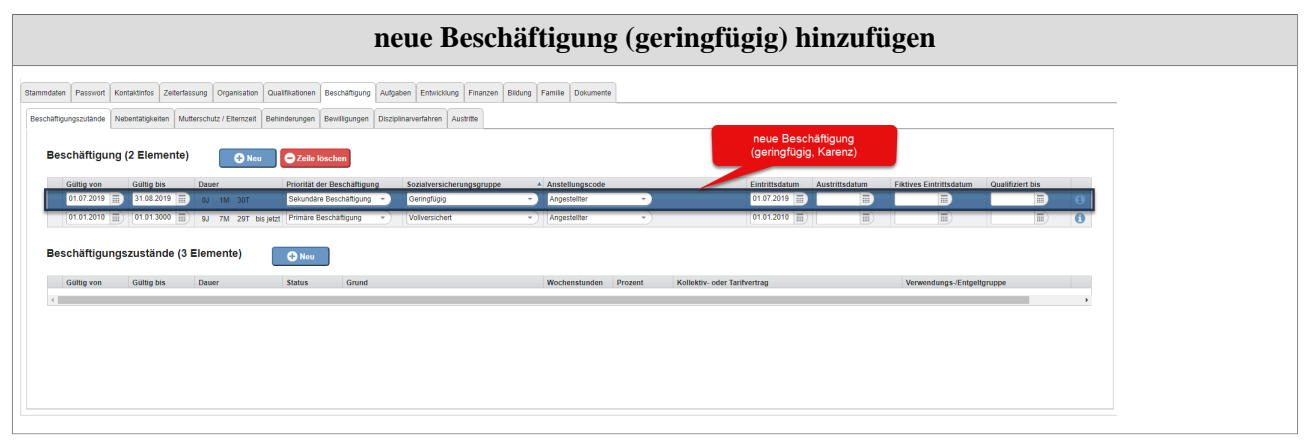

-

## Schritt 3 - Beschäftigungszustand Sekundärbeschäftigung aktivieren

Im letzten Schritt muss nun noch ein **aktiver Beschäftigungszustand** für die neue Sekundärbeschäftigung im gewünschten Zeitraum erstellt werden. Dieser aktive Status darf nicht über die Gültigkeiten der Sekundärbeschäftigung oben hinausgehen. Die HR-Managerin wählt also für das vorübergehende, geringfügige Dienstverhältnis folgende Einstellungen:

| Aktivierung Beschäftigungszustand Sekundarbeschäftig |
|------------------------------------------------------|
|------------------------------------------------------|

|                 |                |                 |                           |                      |                 | 8                            |               | . 9.            | 0       |                 |              |            |   |              | . 9.          | 0 |   |   |
|-----------------|----------------|-----------------|---------------------------|----------------------|-----------------|------------------------------|---------------|-----------------|---------|-----------------|--------------|------------|---|--------------|---------------|---|---|---|
| imdaten Pasi    | wort Konta     | ktinfos Zeiterf | assung Organisation       | Qualifikationen      | Beschäftigung A | ufgaben Entwicklung Fina     | anzen Bildung | Familie Dokumer | nte     |                 |              |            |   |              |               |   |   |   |
| schäftigungszut | ande Nebe      | ntätigkeiten M  | lutterschutz / Elternzeit | Behinderungen        | Bewilligungen D | sziplinarverfahren Austritte |               |                 |         |                 |              |            |   |              |               |   |   |   |
| 01.01.          | 2010 📰         | 01.01.3000      | ) 9J 7M 29T b             | ois jetzt Primäre Be | schäftigung -   | Voliversichert               | -             | Angestellter    | •       |                 | 01.01.2010   |            |   |              |               |   | 0 | * |
| Beschäf         | tigungsz       | ustände (4      | 1 Elemente)               | 🔁 Neu                | 🕒 Zeille lösc   | hen                          | G.            |                 |         |                 |              |            |   |              |               |   |   | l |
| Gultig          | von            | Gultig bis      | Dauer                     | Status               | Grund           |                              |               | Wochenstunden   | Prozent | Kollektiv- oder | Farifvertrag |            | _ | Verwendungs- | Entgeltgruppe | _ |   |   |
| 01.07.2         | 019            | 31.08.2019      | 0J 1M 30T                 | Aktiv                | Neueintritt     |                              |               | 9.00            | 23.38   |                 |              |            |   |              |               |   |   |   |
|                 |                |                 |                           |                      |                 |                              |               |                 |         |                 |              |            |   |              |               |   | , | • |
|                 | Status *       | Aktiv           |                           |                      | •               | Prozent                      | 23,379999     |                 |         |                 | Gültig von * | 01.07.2019 |   |              |               |   |   |   |
|                 | Grund          | Neueintritt     |                           |                      | •               | Arbeitstage pro Woche *      | 5             |                 |         |                 | Güttig bis * | 31.08.2019 |   |              |               |   |   |   |
| Kollektiv- ode  | r Tarifvertrag | <u>**</u>       |                           |                      | x               | Wochenplan                   | Standard      |                 |         | •               | Dauer        | 0J 1M 30T  |   |              |               |   |   |   |
| /erwendungs-/E  | ntgeitgruppe   | 4               |                           |                      | х               | Kommentar                    |               |                 |         |                 |              |            |   |              |               |   |   |   |
| Volizeit-Wool   | enstunden *    | 18.5            |                           |                      |                 | Überstunden                  |               |                 |         | *               |              |            |   |              |               |   |   |   |
| Arbeits         | zeit Einheit*  | Stunden         |                           |                      | •               | Sozialversicherung-Status    |               |                 |         | -               |              |            |   |              |               |   |   |   |
| Wad             | enstunden *    | 9               |                           |                      |                 |                              |               |                 |         |                 |              |            |   |              |               |   |   |   |
|                 |                | <u>ب</u>        |                           |                      |                 |                              |               |                 |         |                 |              |            |   |              |               |   |   |   |
|                 |                |                 |                           |                      |                 |                              |               |                 |         |                 |              |            |   |              |               |   |   |   |

Nach Abschluss aller Einstellungen zeigt die Beschäftigungsübersicht des Mitarbeiters Stefan Absicht folgendes

|   | Person: Absicht                                                                                      | Stefan                                                                                            |                                                                                                    |                                                                                                    |                                                |                                                       |                  |                                                                                   |                           |                 |                                            |                |                         |                      |     |
|---|----------------------------------------------------------------------------------------------------|---------------------------------------------------------------------------------------------------|----------------------------------------------------------------------------------------------------|----------------------------------------------------------------------------------------------------|------------------------------------------------|-------------------------------------------------------|------------------|-----------------------------------------------------------------------------------|---------------------------|-----------------|--------------------------------------------|----------------|-------------------------|----------------------|-----|
|   | Bearbeiten<br>ammdaten<br>Passwort<br>Ko                                                             | Absicht<br>_/LEO<br>0.0 hW<br>Eintrits<br>Männik<br>01.11.1<br>schen                              | Stefan Koste<br>Top<br>dalum 01.01.2010<br>h<br>564<br>assung Organisation Ou                                                                                                    | nsfellenantelle                                                                                                    | gung Autgab                                    | ben Entwickung Fin                                    | Do anzen Bildung | Familie Dokumente                                                                 | •                         |                 |                                            |                | Se                      | Dienstverhältnis bee | mel |
| E | Reschangungszutande N                                                                                | ebentatigkeiten M                                                                                 |                                                                                                    | Bewingen Bewingen                                                                                                    | Ver Diszla                                     | marrenamen Ausume                                     |                  |                                                                                   |                           |                 |                                            |                |                         |                      |     |
| E | Beschäftigung                                                                                        | (2 Elemente                                                                                       | )<br>Daver                                                                                                    | Briedtitt der Berchill                                                                                                    | Tioung                                         | Soziahorzichonunge                                    |                  | Anstallungscode                                                                   |                           |                 | Eintrittedatum                             | Austrittedatum | Elithour Einfrittedatum | Ous@fatort bir       |     |
| E | Beschäftigung<br>Gultig von<br>01.07.2019                                                            | Guittig bis<br>31.08.2019                                                                         | )<br>Dauer<br>OJ 1M 30T                                                                                                    | Priorität der Beschäft<br>Sekundäre Beschäft                                                                               | tigung<br>ung                                  | Sozialversicherungsg<br>Geringfügig                   | ruppe            | Anstellungscode                                                                   |                           |                 | Eintrittsdatum<br>01.07.2019               | Austrittsdatum | Fiktives Eintrittsdatum | Qualifiziert bis     |     |
| E | Guitig von<br>01.07.2019<br>01.01.2010                                                               | Guitig bis<br>31.08.2019<br>01.01.3000                                                            | )<br>Dauer<br>OJ 1M 30T<br>9J 7M 29T bis jetzt                                                                                                    | Priorität der Beschäftigun<br>Primäre Beschäftigun                                                                         | tigung<br>a                                    | Sozialversicherungsg<br>Geringfügig<br>Voliversichert | ruppe a          | Anstellungscode<br>Angestellter<br>Angestellter                                   |                           |                 | Eintrittsdatum<br>01.07.2019<br>01.01.2010 | Austrittsdatum | Fiktives Eintrittsdatum | Qualifiziert bis     |     |
| e | Beschäftigung<br>Gittig von<br>01.01.2010<br>Beschäftigung<br>Gittig von<br>01.02.2019<br>01.07.2019 | Guttig bis<br>31.08.2019<br>01.01.3000<br>Iszustände (4<br>Guttig bis<br>01.01.3000<br>31.08.2019 | Daser Out M 307 9,7 70 29T be jetzt   B Elemente) Daser Outer Outer | Prioritat der Beschäftigung<br>Sehundare Beschäftigung<br>Primäre Beschäftigung<br>Status Gri<br>Aktiv Eine<br>Inäktiv Kaa | tigung<br>ung<br>a<br>and<br>fe Karenz<br>renz | Sozialversicherungsg<br>Geringlugg<br>Vollversichert  | ruppe 4          | Anstellungscode<br>Angestellter<br>Angestellter<br>Wochenstunden<br>38.50<br>0.00 | Prozent<br>100.00<br>0.00 | Kollektiv- oder | Eintrittsdatum<br>01.07.2019<br>01.01.2010 | Austrittsdatum | Fiktives Eintrittsdatum | Qualifiziert bis     |     |

Es existieren nun zwei verschiedene Beschäftigungen, welche getrennt voneinander ausgewiesen sind und jeweils eigene Beschäftigungsverhältnisse beinhalten. Durch Klick auf die jewelige Beschäftigung wird diese markiert und nur die ihr zugehörigen Verhältnisse unten aufgelistet. Ein neuerlicher Klick hebt diese Filterfunktion wieder auf.

ΝΟΤΙΖ

In diesem Beispiel wurden alle Einstellungen bereits zu **Beginn der Karenzperiode** vorgenommen. Diese Änderungen können jedoch auch **in Echtzeit bzw. zu den jeweiligen Stichtagen** (Karenzbeginn/Karenzende) vorgenommen werden - für den Benutzer ändert sich hierbei nichts.